# Le MILLO-ARCHIVAGE

Manuel de l'usager

# Table des matières

| 1.0 | INTRODUCTI                       | ON                                              | 3  |
|-----|----------------------------------|-------------------------------------------------|----|
|     | 1.1 Qu'est-co                    | e que c'est MILLO-ARCHIVAGE ?                   | 3  |
|     | 1.2 D'où le M                    | MILLO-ARCHIVAGE prend les données ?             | 3  |
|     | 1.3 Commen                       | t le MILLO-ARCHIVAGE emmagasine les documents ? | 3  |
| 2.0 | INSTALLATIO                      | ON DU MILLO-ARCHIVAGE                           | 4  |
|     | 2.1 Exigence                     | es du système                                   | 4  |
|     | 2.2 Installer le MILLO-ARCHIVAGE |                                                 | 4  |
|     | 2.3 Démarre                      | r le MILLO-ARCHIVAGE                            | 4  |
| 3.0 | FONCTIONNE                       | EMENT DU PROGRAMME                              | 5  |
|     | 3.1 Les men                      | us                                              | 5  |
|     | 3.1.1                            | Fichier                                         | 5  |
|     | 3.1.2                            | Backups                                         | 5  |
|     | 3.1.3                            | Options                                         | 5  |
|     | 3.2 Les bout                     | ons                                             | 6  |
|     | 3.3 Les fonctions                |                                                 | 6  |
|     | 3.3.1                            | Numériser un registre entier                    | 6  |
|     | 3.3.2                            | Ajouter des documents à une facture             | 7  |
|     | 3.3.3                            | Visionner des documents                         | 7  |
|     | 3.3.4                            | Effacer des documents                           | 8  |
|     | 3.3.5                            | Backups sur CD                                  | 9  |
|     | 3.3.6                            | Recréer un CD                                   | 10 |
|     | 3.3.7                            | Visionner des documents sur un CD               | 10 |
|     | 3.3.8                            | Changement du mot de passe                      | 11 |
|     | 3.3.9                            | Changement de répertoire                        | 11 |

# **1.0 INTRODUCTION**

### 1.1 Qu'est-ce que c'est le MILLO-ARCHIVAGE ?

Le MILLO-ARCHIVAGE est un logiciel qui permet l'archivage des documents qui correspondent aux factures de chaque registre. Pour pouvoir archiver les documents, le logiciel se sert d'un scanner à chargeur.

### 1.2 D'où le MILLO-ARCHIVAGE prend les données ?

Le MILLO-ARCHIVAGE fonctionne en parallèle avec Le Millogiciel du Camionnage <sup>MC.</sup> Donc à chaque création d'un registre avec le Millogiciel, ce dernier transmet au MILLO-ARCHIVAGE les informations sur les registres et les factures traitées. De cette façon, le MILLO-ARCHIVAGE peut recevoir les données et savoir quels registres sont valides et lesquels ne le sont pas.

### 1.3 Comment le MILLO-ARCHIVAGE emmagasine les documents ?

Pour emmagasiner les documents numérisés par l'usager, le MILLO-ARCHIVAGE fait appel à une structure complexe de répertoires, dont chacun d'eux contient des informations sur les factures et les registres.

### 2.0 INSTALLATION DU MILLO-ARCHIVAGE

Avant de commencer l'installation du MILLO-ARCHIVAGE veuillez vous assurer que votre ordinateur rempli les exigences requises pour exécuter ce programme.

### 2.1 Exigences de système

- ✓ Ordinateur : PC 486/66 minimum.
- ✓ OS : Windows 95 ou Windows 98.
- ✓ Mémoire vive (RAM) : 16 Mo.
- ✓ CD-ROM : Double vitesse.
- ✓ Scanner : Utilisant les standards des librairies TWAIN et avec un chargeur.
- ✓ Imprimante : Pour imprimer les documents numérisés (facultatif).

### 2.2 Installer le MILLO-ARCHIVAGE

Le MILLO-ARCHIVAGE est disponible sur CD-ROM. Pour pouvoir utiliser le programme il faut préalablement l'installer sur le disque dur.

Voici les étapes à suivre pour installer le MILLO-ARCHIVAGE :

- 1. Démarrer l'ordinateur et placer le CD-ROM dans le lecteur de CDs.
- Cliquer sur Démarrer, choisir Exécuter et écrire la ligne : « D:\Setup.exe »
  (Où D est la lettre du lecteur où se trouve le CD-ROM).
- 3. Suivre les étapes indiquées à l'écran.

### 2.3 Démarrer le MILLO-ARCHIVAGE

Pour lancer le programme, il suffit de cliquer sur **Démarrer**, choisir le menu **Programmes**, par la suite le menu **MILLO-ARCHIVAGE** et finalement cliquer sur **MILLO-ARCHIVAGE**.

# 3.0 FONCTIONNEMENT DU PROGRAMME

### 3.1 Les menus

Voici la liste de tous les menus utilisés :

### 3.1.1 Le menu Fichier

- Numérisation de documents
  - *Registre entier* : Numériser des documents pour chacune des factures d'un registre.
  - Ajouts à une facture : Ajout des documents oubliés à une facture.
- Visionner des documents : Regarder des images qui ont déjà été numérisées.
- *Effacer des documents* : Effacer des images qui ont déjà été numérisées.
- *Quitter* : Sortir complètement du programme.
- 3.1.2 Le menu Backups
  - Backups sur CD : Faire une sauvegarde des données sur un CD-ROM.
  - *Recréer un CD* : Refaire une sauvegarde des données en cas de perte d'un des CD-ROMs.
  - *Visionner des documents sur un CD* : Regarder des images se trouvant sur un CD-ROM de Backup.
- 3.1.3 Le menu Options
  - *Changement du mot de passe* : Changer le mot de passe qui est demandé lors de l'effacement d'un document.
  - *Changement du répertoire* : Changement du chemin d'accès au répertoire ou se trouvent les données.

### 3.2 Les boutons

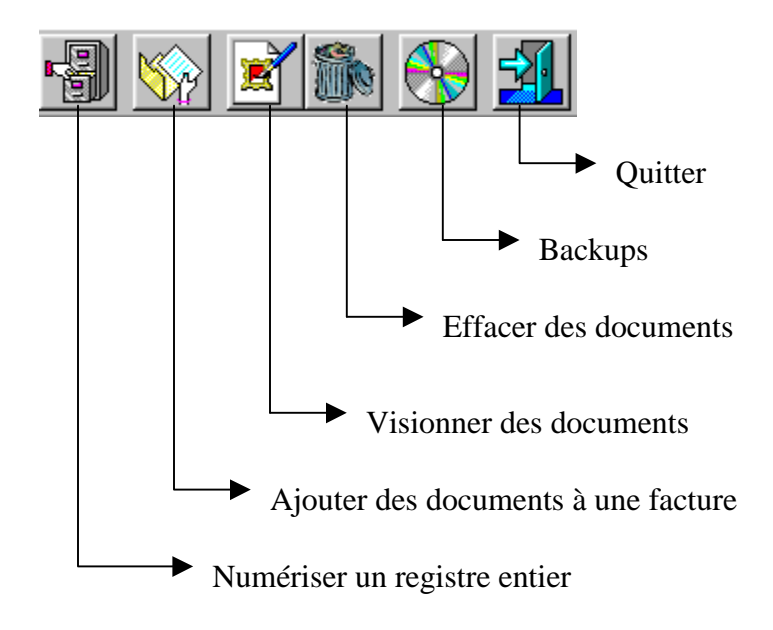

### 3.3 Les fonctions

Voici la description de toutes les fonctions nommées plus haut :

### 3.3.1 Numériser un registre entier :

La fonction qui doit être exécutée en premier est sans aucun doute celle ci : « Numériser un registre entier ». Pour se faire le système utilise la fenêtre suivante :

| Informations sur les données   |           |  |
|--------------------------------|-----------|--|
| Entrez le code de la compagnie | :         |  |
| Entrez le No de registre       |           |  |
|                                | Cancel OK |  |

Après avoir entré les informations nécessaires, le système demande à l'usager d'introduire les documents pour la facture X dans le scanner. Ce processus est répété autant de fois qu'il y a de factures dans le registre.

3.3.2 Ajouter des documents à une facture :

Cette fonction permet d'ajouter un document manquant lors de la numérisation des registres. Pour se faire, la fenêtre suivante nous demande les informations sur la facture en question :

| Informations sur les données     |    |  |
|----------------------------------|----|--|
| Entrez le code de la compagnie : |    |  |
| Entrez le No de facture          |    |  |
| Entrez l'année de la création :  |    |  |
| Cancel                           | эк |  |

Après avoir entré les informations nécessaires, le système demande à l'usager d'introduire les documents pour la facture en question dans le scanner.

3.3.3 Visionner des documents :

Cette fonction permet de voir et imprimer les documents appartenant à une facture. Pour que le système puisse savoir quelle facture il doit ouvrir, il affiche la fenêtre suivante :

| Informations sur les données    |           |  |
|---------------------------------|-----------|--|
| Entrez le code de la compagnie  | :         |  |
| Entrez le No de facture         |           |  |
| Entrez l'année de la création : |           |  |
|                                 |           |  |
|                                 | Cancel OK |  |

Après avoir entré les informations nécessaires, le système affiche la fenêtre suivante :

| S Visionner des documents                         |                                            | ×                                                                                                    |
|---------------------------------------------------|--------------------------------------------|----------------------------------------------------------------------------------------------------|
| Visionnement                                      | et impression des documents po             | ur une facture                                                                                                    |
| Liste des documents<br>01.bmp<br>02.bmp<br>03.bmp | Aperçu avant impression                    | Imprimer<br>Imprimer                                                                                                    |
|                                                   | ыс ( ) ( ) ( ) ( ) ( ) ( ) ( ) ( ) ( ) (   | T Contraction of the second second se |
|                                                   |                                            | Sortir                                                                                                    |
|                                                   |                                            | Quitter cette fenêtre.                                                                                                    |
|                                                   | Un aperçu c<br>Pour avoir<br>de cliquer su | le l'image avant l'impression.<br>un zoom de l'image, il suffit<br>ur l'aperçu.                                                                                                    |

#### 3.3.4 Effacer des documents :

Cette fonction permet de voir, imprimer et effacer les documents appartenant à une facture. Pour que le système puisse savoir quelle facture il doit ouvrir, il affiche la fenêtre suivante :

| Informations sur les données    |           |  |  |
|---------------------------------|-----------|--|--|
| Entrez le code de la compagnie  | :         |  |  |
| Entrez le No de facture         |           |  |  |
| Entrez l'année de la création : |           |  |  |
|                                 |           |  |  |
|                                 | Cancel OK |  |  |

Après avoir entré les informations nécessaires, le système affiche la fenêtre suivante :

| Effacer des documents<br>Effacement des documents pour une facture |                         |                          |  |
|--------------------------------------------------------------------|-------------------------|--------------------------|--|
| Liste des documents<br>01.bmp<br>02.bmp<br>03.bmp                  | Aperçu avant impression | Imprimer<br>1<br>Effacer |  |
|                                                                    |                         | Sortir                   |  |

Après avoir cliqué sur « **Effacer** », le système demande à l'usager de rentrer le mot de passe pour vérifier s'il a les permissions nécessaires.

3.3.5 Backups sur CD :

Cette fonction permet de faire des backups, sur CD, des documents qui se trouvent sur le disque dur. Cette fonction est automatique. C'est à dire qu'il suffit juste de lancer la fonction et le programme fait tous les calculs pour determiner le nombre de CDs a utiliser.

Après la fin du processus, dans le répertoire « C:\backup » se trouvent des répertoires pour chaque CD à créer. Chaque répertoire porte comme nom le numéro du CD composé de 3 caractères, ex : pour le CD numéro 1 le nom du répertoire sera 001. Par la suite il suffit de transférer le répertoire sur le CD enregistrable.

#### 3.3.6 Recréer un CD :

En cas de perte ou d'endommagement d'un des CDs de backup, on peut toujours le recréer. Pour ce faire, le système nous demande le numéro du CD à recréer et par la suit il crée le répertoire dans « C:\backup ». L'écran suivant est utilisé pour demander le numéro du CD a recréer :

| ×                                  |  |  |  |
|------------------------------------|--|--|--|
| Entrez le numéro du CD à recréer : |  |  |  |
|                                    |  |  |  |
|                                    |  |  |  |
|                                    |  |  |  |
|                                    |  |  |  |

3.3.7 Visionner des documents sur un CD :

Pour visionner des document appartenant à une facture qui se trouve sur un CD, le programme nous demande les informations sur la facture :

| Informations sur les données    |                |  |
|---------------------------------|----------------|--|
| Entrez le code de la compagnie  | :              |  |
| Entrez le No de facture         |                |  |
| Entrez l'année de la création : |                |  |
| Choisissez le lecteur du CD :   | 🖃 c: [WIN95] 💽 |  |
|                                 | Cancel OK      |  |

et par la suite il dit le numéro du CD à introduire dans le lecteur :

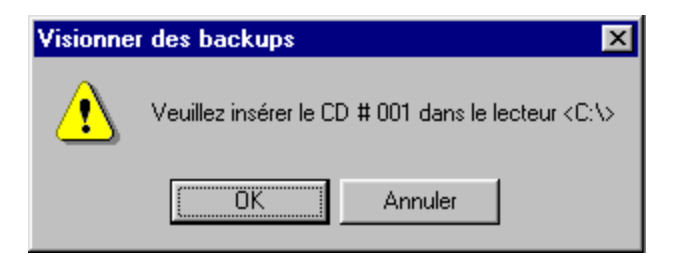

3.3.8 Changement du mot de passe :

Pour changer le mot de passe la fenêtre suivante est utilisée :

| 🚟 Changement du mot de passe 🛛 🗖 🗙   |  |  |  |
|--------------------------------------|--|--|--|
| Entrez le vieux mot de passe:        |  |  |  |
|                                      |  |  |  |
| Entrez le nouveau mot de passe : 🛛 🗮 |  |  |  |
| Reentrez le nouveau mot de passe : 🔤 |  |  |  |
| Confirmer Annuler                    |  |  |  |

3.3.9 Changement du répertoire :

La structure des fichiers et répertoires est créée dans un répertoire de travail (par défaut le C:\). Pour changer ce répertoire de travail, on utilise la fenêtre suivante :

#### IMPORTANT : Transférer toutes les données dans le nouveau répertoire !!!

| 🐂 Changement du repertoire où se trouve                                                                                                 | nt les données 🛛 🔀 |  |  |
|----------------------------------------------------------------------------------------------------|--------------------|--|--|
| Repertoire actuel : c:\Registre\                                                                                                    |                    |  |  |
| Nouveau repertoire : c:\                                                                                                    |                    |  |  |
| Selectionner le nouveau repertoire de travail                                                                                           |                    |  |  |
| Animagic<br>CDEXPERT<br>ComNet32<br>Copie de tmp<br>DIR00001<br>Mes Documents<br>MTMSE<br>Multimedia Files<br>PMW/2000<br>Program Files | Confirmer          |  |  |
| 🖃 c: [WIN95]                                                                                                    | Annuler            |  |  |
|                                                                                                    |                    |  |  |